## **Removing Sensitive Metadata in Word 2010 Documents**

- 1. Open the document and save a copy to prevent loss of metadata in your original. Click File and bring up Backstage View. Under Prepare for Sharing and from Check for Issues options, click Inspect Document.
- This will bring up Document Inspector dialog, listing multitude of options for inspecting; Comments, Revisions, Version, Document Properties, Personal Info, XML Data, Headers, Footers, Watermarks, Invisible Content, and Hidden Text, etc. Enable desired options available in the list and click Inspect.
- 3. Once inspection is completed , you can remove the inspected elements from the document by clicking Remove All with each option selected.
- 4. On clicking Remove All, all the specified elements will be removed from the document.
- 5. Create the .pdf